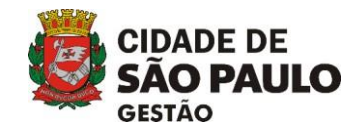

## INFORME COGESS 003/JULHO/2024

## Orientações sobre novos procedimentos para agendamento de perícias no sistema Prontuário Eletrônico da COGESS Prezados responsáveis pelos agendamentos de perícias na COGESS,

Com o objetivo de aprimorar os processos de agendamentos de perícias na COGESS, foram implantadas algumas melhorias no sistema Prontuário Eletrônico que alteram o procedimento para agendamentos de perícias.

Segue o passo a passo para os agendamentos de perícias para fins de licenças para cuidar da própria saúde, licença para cuidar de familiar e licença à gestante solicitada antes do parto. 20.

Este novo procedimento entrará em funcionamento a partir do dia 10/07/2024.

- a ×

## Passo a passo para utilizar a nova Tela Agendar para Equipe

- 1. Acessar o endereço eletrônico do Prontuário Médico Pericial da COGESS no link https://prontuarioeletronico.prefeitura.sp.gov.br/

| ← → ♂ ⋒ 😫 prontuarioeletr                       | onico.prefeitura.sp.gov.br/AgendarEquipe/Pesquisa                                                                     |                                                           |       | · · · · · · · · · · · · · · · · · · ·                               |
|-------------------------------------------------|----------------------------------------------------------------------------------------------------|-----------------------------------------------------------|-------|---------------------------------------------------------------------|
| CIDADE DE SÃO PAULO                             |                                                                                                    | Acesso à informação 👔                                     |       | PORTAL DA TRANSPARÊNCIA                                             |
|                                                 | PRONTUÁRIO ELETRÔNICO                                                                                                 |                                                           | Ajuda | SIGP - Producao - v8<br>RAFAEL NOGUEIRA RODRIGUES DOS SANTOS   Sair |
| AgenDAMENTO 🔅 🗸<br>Agendar exame<br>admissional | Agendamento para equipe                                                                                               |                                                           |       |                                                                     |
| Agendar para equipe                             | DADOS DA PERÍCIA DOCUMENTOS                                                                                           |                                                           |       |                                                                     |
| PERÍCIAS /<br>ATENDIMENTOS                      | Registro Nome do funcionário                                                                                          |                                                           |       |                                                                     |
| AGENDAS<br>PRONTUÁRIO                           | Registro Nome                                                                                                    |                                                           |       |                                                                     |
| PERÍCIAS A<br>HOMOLOGAR                         |                                                                                                    |                                                           |       |                                                                     |
| INGRESSOS EM<br>ANDAMENTO                       |                                                                                                    |                                                           |       |                                                                     |
| EXAMES DE<br>INGRESSO<br>PENDENTES              |                                                                                                    |                                                           |       |                                                                     |
| RETIFICAR PERÍCIA                               |                                                                                                    |                                                           |       |                                                                     |
| LICENÇAS DE PERÍCIAS                            |                                                                                                    |                                                           |       |                                                                     |
| outury of the control of                        |                                                                                                    |                                                           |       |                                                                     |
| CIDADE DE<br>SÃO PAULO<br>GOVERIO               | Secretaria Executiva de Gestilo - SEGES<br>Coordenação de Gestilo de Saúde do Servidor - COGESS<br>Rua Boa Vista, 280 | සි seges-cogess@prefeitura.sp.gov.br<br>ලි (11) 3397-3000 |       |                                                                     |
|                                                 |                                                                                                    |                                                           |       | Hospedagem e desenvolvimento <b>proclam</b>                         |
|                                                 |                                                                                                    |                                                           |       |                                                                     |

Coordenadoria de Gestão de Saúde do Servidor - COGESS

Secretaria Municipal de Gestão - SEGES

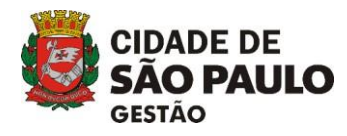

- 3. Selecionar o Grupo de Perícias;
- 4. Digitar a quantidade de dias constante no atestado Médico ou Odontológico;
- 5. Selecione o tipo de Perícia desejado;
- 6. Digitar a Data do Atestado (data de emissão do atestado);
- Informar o número de inscrição no Conselho Regional de Medicina (CRM) ou Conselho Regional de Odontologia (CRO) do profissional que assinou o atestado ou relatório, conforme o caso;
- 8. Informar a Unidade Federativa (Estado de Origem) do Conselho Regional de Medicina ou Odontologia do profissional que assinou o atestado ou relatório;
- 9. Marcar a opção CRM ou CRO;
- 10. Ao selecionar a Opção CRM, o sistema irá verificar as informações do médico assistencialista perante o Conselho Regional de Medicina;
- 11. No caso de ter selecionado CRO, o campo Médico/Dentista será habilitado, para que seja informado nome completo do Profissional;
- 12. Caso tenha selecionado CRM, os campos Médico, Situação, Tipo de Inscrição, Data da Atualização e Especialidade serão preenchidos automaticamente;
- Clicar em continuar, para prosseguimento e envio dos subsídios médicos do servidor (no caso de CRM, o sistema apenas permitirá o prosseguimento do agendamento se o cadastro do médico estiver Regular perante o Conselho);

| A GENDAS<br>PRONTUÁRIO<br>PROITUÁRIO<br>PERICIAS A<br>HOMOLOGAR<br>INGRESSOS EM<br>ANDAMENTO<br>EXAMES DE<br>INGRESSO | Vinculo Tij<br>1 EF<br>Fxercicio/nomeacão | oo Cargo<br>ETIVO ASSISTENTE ADMIN<br>PPS        | ISTRATIVO DE GES                                                                                                    |                | Setor                  | Dados do     funcionário |  |  |  |  |  |
|----------------------------------------------------------------------------------------------------|-------------------------------------------|--------------------------------------------------|----------------------------------------------------------------------------------------------------|----------------|------------------------|--------------------------|--|--|--|--|--|
| AVERIVAS<br>PRONTUÁRIO<br>PERICIAS A<br>HOMOLOGAR<br>INGRESSOS EM<br>ANDAMENTO<br>EXAMES DE<br>INGRESSO               | Vinculo Til<br>1 EF<br>-R                 | 00 Cargo<br>ETIVO <u>ASSISTENTE ADMIN</u><br>PPS | ISTRATIVO DE GES                                                                                                    |                | Setor                  |                          |  |  |  |  |  |
| PROFILOARD<br>PERICIAS A<br>HOMOLOGAR<br>INGRESSOS EM<br>ANDAMENTO<br>EXAMES DE<br>INGRESSO                           | Vinculo Tij<br>1 EF<br>-R                 | Cargo<br>ETIVO <u>ASSISTENTE ADMIN</u><br>PPS    | ISTRATIVO DE GES                                                                                                    |                | Setor                  |                          |  |  |  |  |  |
| PERCURS A<br>HOMOLOGAR<br>INGRESSOS EM<br>ANDAMENTO<br>EXAMES DE<br>INGRESSO                                          | Vinculo Tij<br>1 EF<br>-R                 | Cargo<br>ETIVO <u>ASSISTENTE ADMIN</u><br>PPS    | ISTRATIVO DE GES                                                                                                    | OT LO MINIFI L | Setor                  |                          |  |  |  |  |  |
| INGRESSOS EM<br>ANDAMENTO<br>EXAMES DE<br>INGRESSO                                                                    | -R                                        | PPS                                              | CONTRACTOR OF A DESIGNATION OF A DESIGNATIONO OF A DESIGNATIONO OF A DESIGNATIONO OF A DESI | SLAU NIVEL I   | COORDENACAO DE EPIDEMI | DLOGIA E                 |  |  |  |  |  |
| EXAMES DE<br>INGRESSO                                                                                                 | Exercicio/nomeacao                        |                                                  |                                                                                                    |                | INFORMACAD             |                          |  |  |  |  |  |
| PENDENTES                                                                                                    | 21/01/2003                                | Situação<br>ATIVO                                |                                                                                                    |                | Readaptação<br>Não     |                          |  |  |  |  |  |
| RETIFICAR PERÍCIA                                                                                                    | Selecione o tino de perícia               |                                                  |                                                                                                    |                |                        |                          |  |  |  |  |  |
| LICENÇAS DE PERÍCIAS                                                                                                  | Selecione o tipo de pericia               |                                                  |                                                                                                    |                |                        |                          |  |  |  |  |  |
| SELEÇÃO DE EMPRESA                                                                                                    | Grupo de pericia                          |                                                  | Dias de Lic                                                                                                    | cença Tipo de  | perícia                |                          |  |  |  |  |  |
| SELEVINO DE EMPRESIA                                                                                                  | LM 143                                    |                                                  | • 8                                                                                                    | LM 14          | 3 Pres Longa - Clinica | •                        |  |  |  |  |  |
|                                                                                                    | Data da Atestada                          | 094/090                                          |                                                                                                    | 16             |                        |                          |  |  |  |  |  |
|                                                                                                    | 13/06/2024                                | 61942                                            |                                                                                                    | São Paulo      |                        |                          |  |  |  |  |  |
|                                                                                                    | 13/06/2024                                | 61843                                            |                                                                                                    | 30010010       | CRM CRO                |                          |  |  |  |  |  |
|                                                                                                    | Médico/Dentista                           | Situa                                            | são                                                                                                    |                | Tipo de Inscrição      |                          |  |  |  |  |  |
|                                                                                                    | Valeria Pugliese                          | Reg                                              | Jular                                                                                                    |                | Principal              |                          |  |  |  |  |  |
|                                                                                                    | Data de Atualização                       | Espec                                            | alidade                                                                                                    |                |                        |                          |  |  |  |  |  |
|                                                                                                    | 10/06/2024                                | PSIQ                                             | UIATRIA - RQE Nº                                                                                                    | : 33472;       |                        |                          |  |  |  |  |  |
|                                                                                                    | 19/06/2024                                |                                                  |                                                                                                    |                |                        |                          |  |  |  |  |  |
|                                                                                                    | 19/06/2024                                |                                                  |                                                                                                    |                |                        | đ                        |  |  |  |  |  |
|                                                                                                    | CONTINUAR >                               |                                                  |                                                                                                    |                |                        | A                        |  |  |  |  |  |

Coordenadoria de Gestão de Saúde do Servidor - COGESS

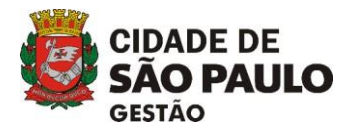

14. Se a data do atestado estiver fora do prazo legal de 05 dias de retroação, conforme o artigo 37 do Decreto 58.225/2018, o sistema emitirá a mensagem de aviso "O atestado está fora do prazo de retroação, portanto há a possibilidade de negativa ou concessão parcial do período solicitado.", indicando que a concessão poderá ser parcial ou mesmo indeferida;

| Prontuário Eletrônico X            | 💁 Email – Rafael Nogueira Rodrig 🛛 🗶 🤍 Whats    | App X 🛛 😹 Age                      | ndas de pento 🗙 🗙                          | GDS GDS                                        | × SEI - Trocar Unidade SEGES/CC | ×   + |     |   | -             | 0                   | × |
|------------------------------------|-------------------------------------------------|------------------------------------|--------------------------------------------|------------------------------------------------|---------------------------------|-------|-----|---|---------------|---------------------|---|
| ← → C ⋒ ONão seguro http:          | w://sj2301mvc.happ.prodam/AgendarEquipe/In      | dex?numFunc=7281846                |                                            |                                                |                                 |       | ☆ C | 9 | 3 E           | F   S               | : |
| ATENDIMENTOS                       | Registro Non                                    | Detestado está fora                | fo menos de petersorilos doutanto bil a me | ni bili fada da nanativa nu nannasi fa nancial | Dados do                        |       |     |   |               |                     |   |
| PRONTUÁRIO                         |                                                 | do período solicitado.             |                                            | 3                                              |                                 |       |     |   |               |                     |   |
| PERÍCIAS A                         | Vinculo                                         | Carno                              |                                            | ок                                             |                                 |       |     |   |               |                     |   |
| HOMOLOGAR                          | 1 EFE                                           |                                    |                                            |                                                | E EPIDEMIOLOGIA E               |       |     |   |               |                     |   |
| INGRESSOS EM<br>ANDAMENTO          | - RPI                                           | PS                                 |                                            | INFORMACAO                                     |                                 |       |     |   |               |                     |   |
| EXAMES DE<br>INGRESSO<br>PENDENTES | Exercicio/nomenção<br>21/01/2003                | Situeçeo<br>ATIVO                  |                                            | Resdaptação<br>Não                             |                                 |       |     |   |               |                     |   |
| RETIFICAR PERÍCIA                  | Selecione o tipo de perícia                     |                                    |                                            |                                                |                                 |       |     |   |               |                     |   |
| SELEÇÃO DE EMPRESA                 | Grupo de perícia                                |                                    | Dias de Licença                            | Tipo de perícia                                |                                 |       |     |   |               |                     |   |
|                                    | LM 143                                          | •                                  | 8                                          | LM 143 Pres Longa - Clini                      | •                               |       |     |   |               |                     |   |
|                                    | Nome da perícia<br>LM presencial para o próprio | servidor Art 143 Lei 8989/79 - Loi | nga Duração - Clínica Exter                | ma                                             |                                 |       |     |   |               |                     |   |
|                                    | Lembrete                                        |                                    |                                            |                                                |                                 |       |     |   |               |                     |   |
|                                    | Data do Atestado                                | CRM/CRO                            | UF                                         |                                                |                                 |       |     |   |               |                     |   |
|                                    | 13/06/2024                                      | 61843                              | São Paul                                   | • • • CRM OCRC                                 | 2                               |       |     |   |               |                     |   |
|                                    | Médico/Dentista                                 | Situação                           |                                            | Tipo de Inscriçã                               | io i                            |       |     |   |               |                     |   |
|                                    | Valeria Pugliese                                | Regular                            |                                            | Principal                                      |                                 |       |     |   |               |                     |   |
|                                    | Data de Atualização                             | Especialida                        | de                                         |                                                |                                 |       |     |   |               |                     |   |
|                                    | 19/06/2024                                      | PSIQUIATE                          | NA - RQE Nº: 33472;                        |                                                |                                 |       |     |   |               |                     |   |
|                                    | CONTINUARS                                      |                                    |                                            |                                                |                                 |       |     |   |               |                     |   |
|                                    |                                                 |                                    |                                            |                                                |                                 |       |     |   |               |                     |   |
|                                    |                                                 |                                    |                                            |                                                |                                 |       |     |   |               |                     |   |
|                                    |                                                 | Q Pesquisar                        | N 🕈 💷 🚺                                    | D 💽 🗖 🧕                                        | 📽 📟                             |       |     |   | <b>⊑</b> ª ⊲ø | 17:0-<br>19/06/202- | 0 |
|                                    |                                                 |                                    |                                            |                                                |                                 |       |     |   |               |                     |   |

Coordenadoria de Gestão de Saúde do Servidor - COGESS

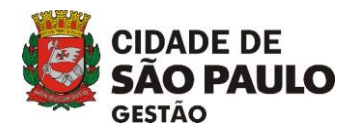

15. Na tela seguinte deverá ser feito o *upload* (envio) de todos os subsídios referentes ao pedido de afastamento do servidor. Para isso, aperte o botão "*Anexar*" e será aberta uma janela para seleção dos arquivos, que devem sempre estar em formato *pdf*. Não devem ser enviadas imagens e cópias de raio x, mas apenas os laudos, se houver. O servidor poderá apresentar as imagens no ato pericial.

| O Abrir                                                                                                    |                                                                                                    |                                                                                                    |                                                                                                    |                                                                                                    |                                         | ×         | 🗙 🛛 🤨 DECRETO Nº 58.225 DE 9 DE M 🛛 🗙 🗍 🚾 SEI - Trocar Unidade SE                                                                         | GES/CO ×   + |            |                                                  |           | -                      | o ×               |
|----------------------------------------------------------------------------------------------------|----------------------------------------------------------------------------------------------------|----------------------------------------------------------------------------------------------------|----------------------------------------------------------------------------------------------------|----------------------------------------------------------------------------------------------------|-----------------------------------------|-----------|----------------------------------------------------------------------------------------------------|--------------|------------|--------------------------------------------------|-----------|------------------------|-------------------|
| $\leftarrow$ $\rightarrow$ $\checkmark$ $\uparrow$ $\checkmark$ $\checkmark$ Dow                                                                                                    | mloads >                                                                                                    |                                                                                                    | ~ C                                                                                                    | Pesquisar em Dow                                                                                                    | vnloads                                 | ρ         | 20Pres%20Longa%20-%20Clinica                                                                                                    |              |            | ☆ 🕐                                              | Ø 📑       | Ð                      | 🎱 :               |
| Organizar 🔻 Nova pasta                                                                                                    |                                                                                                    |                                                                                                    |                                                                                                    | =                                                                                                    | · 🔳                                     | 8         | so à informação 👔                                                                                                    |              |            | PORTAL                                           | DA TRAN   | SPARÊNC                | CIA               |
| Organizar  Nova pasta  Inicio Inicio Area de Trabu # Downloads Documentos # Documentos # Documentos # Attachments # Documentos # Attachments # Documentos # Documentos # Docu | me<br>em<br>SP03138 (18)<br>EL 6024.2024.0006683,7<br>05550521-AG-000002414223-2024.06.14<br>05550521-AG-000002414223-2024.06.03<br>07895801-AG-000002411255-2024.06.10<br>07895801-AG-000002411255-2024.06.17<br>07895801-AG-000002411255-2024.06.17 | Data de modificação<br>18/06/2024 14:53<br>18/06/2024 08:47<br>18/06/2024 08:47<br>18/06/2024 18:27<br>17/06/2024 18:18<br>17/06/2024 18:18<br>17/06/202 | Tipo Documento do A Documento do A Documento do A Documento do A Documento do A Documento do A Documento do A V G-000000000000-2 | Imanho         56 KB           56 KB         3.007 KB           261 KB         502 KB           770 KB         330 KB           105 KB         Documento do A           Abrir         2024.06.19-17.1 | dobe Acrobat<br>Cancelar<br>09.09.103.F | ₽DF       | 9/79 - Longa Duração - Clinica Externa<br>9/79 - Longa Duração - Clinica Externa<br>Somente<br>arquivos POF<br>Excluir<br>Previous 1 Next | Ajuda        | Prontuário | PORTAL<br>SIGM<br>XA RODRIGUES<br>Registra Perio | . DA TRAN | sparéènc               | 53<br>7           |
| CIDADE DE<br>SÃO PAULO<br>SOVERNO                                                                                                    | Secretaria E<br>Coordenação<br>Pon Bro Miri                                                                                                    | recutiva de Gestão - SE<br>o de Gestão de Saúde co<br>280                                                                                                    | GES<br>lo Servidor - COGES                                                                                                    | CANC                                                                                                    | CELAR                                   | AGI       | ENDAR PERÍCIA<br>Seges-cogess@prefeitura.sp.gov.br<br>& (11) 3397-3000                                                                    |              |            |                                                  |           |                        |                   |
|                                                                                                    | 100 000 4100                                                                                                    |                                                                                                    |                                                                                                    | Q Pesquisar                                                                                                    | (                                       | <b>\$</b> | ) 💻 💿 💽 🖬 🥥 🐂 😭 📟                                                                                                    |              |            |                                                  | ^ 다       | < <sup>(⊅))</sup> 19/0 | 17:12<br>6/2024 3 |

Coordenadoria de Gestão de Saúde do Servidor - COGESS

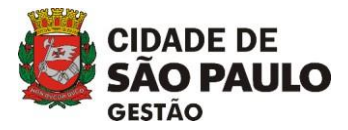

| Prontuário Eletrônico                               | 🦉 🧕 Email – Rafael Nogueira Rodrig: 🗙 📔 🕲 WhatsApp 🛛 🗙 🛛 🛃 Agendas de                                               | perito ×   🥹 DECRETO Nº 58.225 DE 9 DE M. ×   🚾         | SEI - Trocar Unidade SEGES/CO: ×   + | - 0 ×                                                                  |
|-----------------------------------------------------|----------------------------------------------------------------------------------------------------|---------------------------------------------------------|--------------------------------------|------------------------------------------------------------------------|
| ← → C ⋒ O Não seguro                                | https://sj2301mvc.happ.prodam/AgendarEquipe/Index2?numFunc=72818468:siglaexame=LM                                   | %20143%20Pres%20Longa%20-%20Clinica                     |                                      | ☆ 🗘 🕲 🖪 한 🛭 🕸 🗄                                                        |
| CIDADE DE SÃO PAULO                                 |                                                                                                    | Acesso à informação 👔                                   |                                      | PORTAL DA TRANSPARÊNCIA                                                |
| CIDADE DE<br>SÃO PAULO                              | PRONTUÁRIO ELETRÔNICO                                                                                               |                                                         | Ajuda                                | SIGM - Homologacao - v8<br>RAFAEL NOGUEIRA RODRIGUES DOS SANTOS   Sair |
| AGENDAMENTO C -<br>Agendar exame<br>admissional     | Agendamento para equipe                                                                                             |                                                         |                                      | Prontuário Registra Perícia                                            |
| Agendar para equipe<br>Agendar para<br>especialista | DADOS DA PERÍCIA DOCUMENTOS                                                                                         |                                                         |                                      |                                                                        |
| PERÍCIAS /<br>ATENDIMENTOS                          | Registro Nome do funcionário                                                                                        |                                                         | Dados do<br>funcionário              |                                                                        |
| PRONTUÁRIO                                          | Perícla a ser agendada: LM presencial para o próprio servidor Art 14                                                | 3 Lei 8989/79 - Longa Duração - Clinica Externa         |                                      |                                                                        |
| PERÍCIAS A<br>HOMOLOGAR                             | Documentos do funcionário                                                                                           |                                                         |                                      |                                                                        |
| INGRESSOS EM<br>ANDAMENTO                           |                                                                                                    | Somente                                                 |                                      |                                                                        |
| EXAMES DE<br>INGRESSO<br>PENDENTES                  | DTMP-0728184-007281846-AG-00000000000-2024 06 19-17 09 09 10                                                        | Anexar documento     arquivos PDF                       |                                      |                                                                        |
| RETIFICAR PERÍCIA                                   |                                                                                                    |                                                         |                                      |                                                                        |
| LICENÇAS DE PERÍCIAS<br>SELEÇÃO DE EMPRESA          |                                                                                                    | Previous 1 Next                                         |                                      |                                                                        |
|                                                     | CANCELAR                                                                                                    | AGENDAR PERÍCIA                                         |                                      |                                                                        |
| CIDADE DE<br>SÃO PAULO<br>GOVERNO                   | Secretaria Executiva de Gestão - SEGES<br>Coordenação de Cestão de Saúde do Servidor - COGESS<br>Rua Boa Vista, 280 | ⊠ seges-cogess⊜prefeitura.sp.gov.br<br>& (11) 3397-3000 |                                      |                                                                        |
|                                                     | Q Pesquisar                                                                                                    | 😒 🗖 🗩 🥺 🗖 🧕 👘                                           |                                      | ^ ⊑ <sup>17:09</sup> ●<br>19/06/2024 ●                                 |

Coordenadoria de Gestão de Saúde do Servidor – COGESS

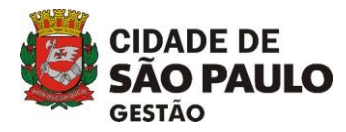

16. Após o upload (envio) de todos os arquivos, clicar em "Agendar Perícia", para confirmação do agendamento;17. Ao final, o Sistema retornará com uma mensagem confirmando data e horário agendado;

| Prontuário Eletrônico                                | 🦉 Email - Rafael Nogueira Rodrig 🗶 📔 🕲 WhatsApp                                                                     | × Ageridas de perito ×               | DECRETO Nº 58.225 DE 9 DE 1/                          | × SEI - Trocar Unidade SEGES/CO × | +                              | -                                      | 0                 | × |
|------------------------------------------------------|----------------------------------------------------------------------------------------------------|--------------------------------------|-------------------------------------------------------|-----------------------------------|--------------------------------|----------------------------------------|-------------------|---|
| ← → C @ Nio seguro                                   | https://sj2301mvc.happ.prodam/AgendarEquipe/Index2?numFunc=72                                                       | 818468tsiglaexame=LM%20143%20Pres%20 | Longa%20-%20Clinica                                   |                                   | * (                            | 0 1 0                                  | -                 | ÷ |
| CIDADE DE SÃO PAULO                                  |                                                                                                    | Acesso à informu                     | ição 🚯                                                |                                   | PORT                           | AL DA TRANSPARÊ                        | icia              |   |
|                                                      | PRONTUÁRIO ELETRÔNICO                                                                                               |                                      |                                                       | (?) Apuda                         | SIG<br>RAFAEL NOGUEIRA RODRIGU | M - Homologacao -<br>ES DOS SANTOS ( S | y6<br>air         |   |
| AGENDAMENTO O -<br>Agendar exame<br>admissional      | Agendamento para equipe                                                                                             |                                      |                                                       |                                   | Prontuário Registra Pe         | ricia                                  |                   | l |
| Agendar para equipe<br>Agendar para<br>especialista  | DADOS DA PERÍCIA DOCUMENTOS                                                                                         |                                      |                                                       |                                   |                                |                                        |                   | ł |
| PERICIAS /<br>ATENDIMENTOS<br>AGENDAS                | Registro Nome do funcionário                                                                                        |                                      |                                                       | Dados do 🗸                        |                                |                                        |                   |   |
| PRONTUÁRIO                                           | Pericia a ser agendada: Agendado p                                                                                  | ara o dia 21/06/2024 às 8:00         |                                                       | ×                                 |                                |                                        |                   |   |
| PERICIAS A<br>HOMOLOGAR<br>INGRESSOS EM<br>ANDAMENTO | Local<br>Documentos do funcionário Senha:                                                                           | COGESS<br>COGESS/0001/190624/21CL    | INICA                                                 |                                   |                                |                                        |                   |   |
| EXAMES DE<br>INGRESSO<br>PENDENTES                   | B007281846-AG-00000234                                                                                              |                                      |                                                       | ок                                |                                |                                        |                   | I |
| RETIFICAR PERICIA                                    |                                                                                                    |                                      | Previous 1 Net                                        | xt                                |                                |                                        |                   |   |
| SELEÇÃO DE EMPRESA                                   |                                                                                                    | CANCELAR AGESIDAR PE                 |                                                       |                                   |                                |                                        |                   |   |
| CIDADE DE<br>SÃO PAULO<br>GOVENO                     | Secretaria Executiva de Gestão - SEGES<br>Coordenação de Gestão de Saúde do Servidor - COGES<br>Rue Ros Vista - Sec | 5<br>9                               | යි seges cogess@prefeitura sp.gov<br>ල (11) 3397-3000 | br                                |                                |                                        |                   | ľ |
|                                                      |                                                                                                    | Q Pesquisar 🕎 💻                      | e 🤨 🗉 🧕 🗖                                             | <b>d</b>                          |                                | ^ [] 40 1                              | 17:13<br>y06/2024 | • |

Coordenadoria de Gestão de Saúde do Servidor - COGESS

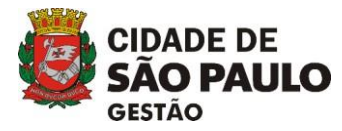

18. Caso deseje imprimir o comprovante, basta clicar no botão "Imprimir Comprovante".

| 👻 🕘 Prontuário Eletrónico 🛛 🗙 🕻                                                                                                    | 🕻 Email - Rafael Nogueira Rodrig 🗴 🛛 🕲 WhatsApp 🛛 🖈 🛛 😹 Agendas de perito X 🛛 🔮 DECKETO Nº 56.225 DE 9 DE M 🗴 🗖 258 - Trocar Unidade SEGES/CC 🗴 🛛 +                                                  |       |   |     | (m)    | 0     | × |
|----------------------------------------------------------------------------------------------------|----------------------------------------------------------------------------------------------------|-------|---|-----|--------|-------|---|
| + -> C Q O Não seguro integ                                                                                                    | w//yj2301mic.happ.prodam/AgendarEquipe/Index/2numFunc=72818468xiglaesame=LM%20143%20Fred%20Longa%20-%20Clinica                                                                                       | \$    | 0 | 0 5 | 0      | -     | : |
| Perculatisa<br>Perculatisa<br>PERCIAS /<br>ATENDIMENTOS<br>AGENDAS<br>PRONTUÁRIO<br>PERICIAS A<br>HOMOLOGAR                        | Registro Nome do funcionário Decumentas do funcionário Perícia a ser agendada: LM presencial para o próprio servidor Art 143 Lei 8989/79 - Longa Duração - Clínica Externa Documentas do funcionário | W     | 0 |     | U      | ·     |   |
| INGRESSOS EM<br>ANDAMENTO<br>EXANES DE<br>INGRESSO<br>PENDENTES<br>RETIFICAR PERÍCIA<br>LICENÇAS DE PERÍCIAS<br>SELEÇÃO DE EMPRESA | CANCELAR AGENDAR PERICA                                                                                                    |       |   |     |        |       |   |
|                                                                                                    | Atendimento agendado para o dia 21/06/2024 às 8:00         Local       COGESS         Senha:       COGESS/0001/190624/21CLINICA         IMPRIMIR COMPROVANTE (e)       REALIZAR NOVO AGENDAMENTO     |       |   |     |        |       |   |
| CIDADE DE                                                                                                    | Secretaria Executiva de Gestão - SEGES ES ES seges-cogess@prefeitura sp.gov.br<br>Coordenación de Gestão de Secide do Secidor y COGESS 0 de temporaria de Constances de Companya de Companya de Co   | <br>_ | _ | _   | _      |       |   |
|                                                                                                    | 🔡 🔍 Pesquitar 🛛 🔷 🖉 👘 😨 📮 🦉 🎬 🎬                                                                                                    |       |   | • 🖙 | 40 19/ | 17:14 |   |

19. Em caso de dúvidas, enviar mensagem pelo e-mail <u>SEGES-COGESS@prefeitura.sp.gov.br</u>

Coordenadoria de Gestão de Saúde do Servidor – COGESS